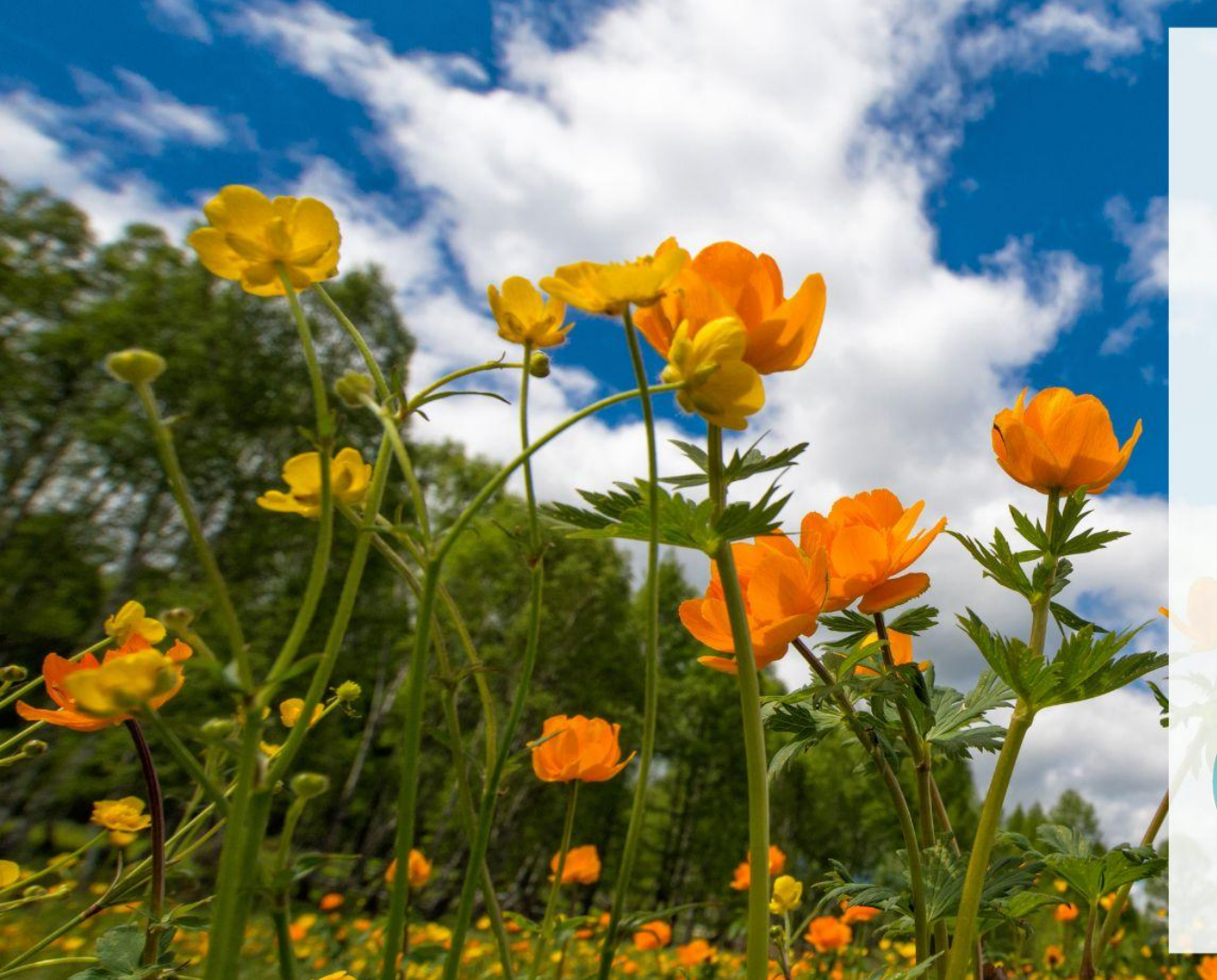

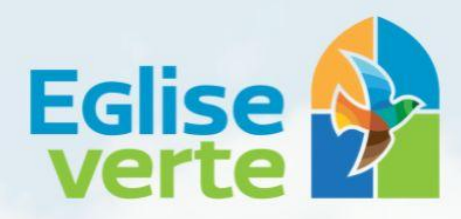

Le label des communautés chrétiennes engagées pour le soin de la Création

Tuto pour s'inscrire au challenge

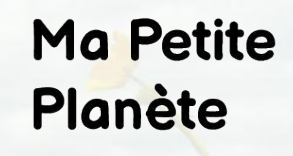

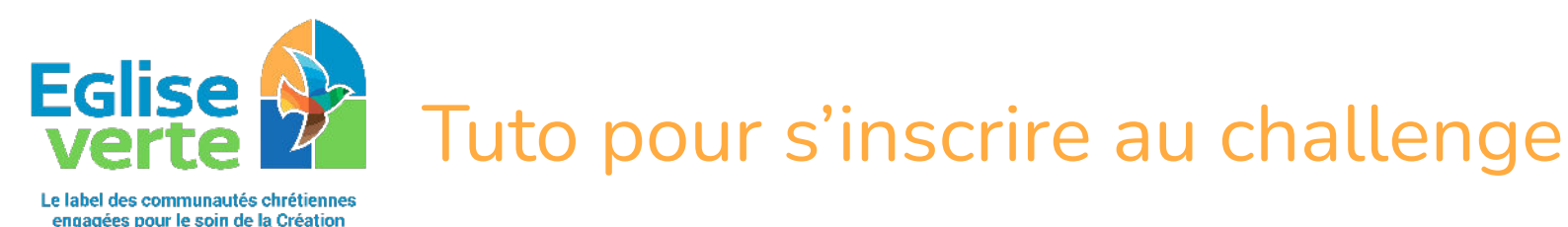

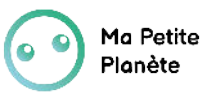

#### 1. Cliquer ICI et choisir l'application désirée (play store, apple store, web app)

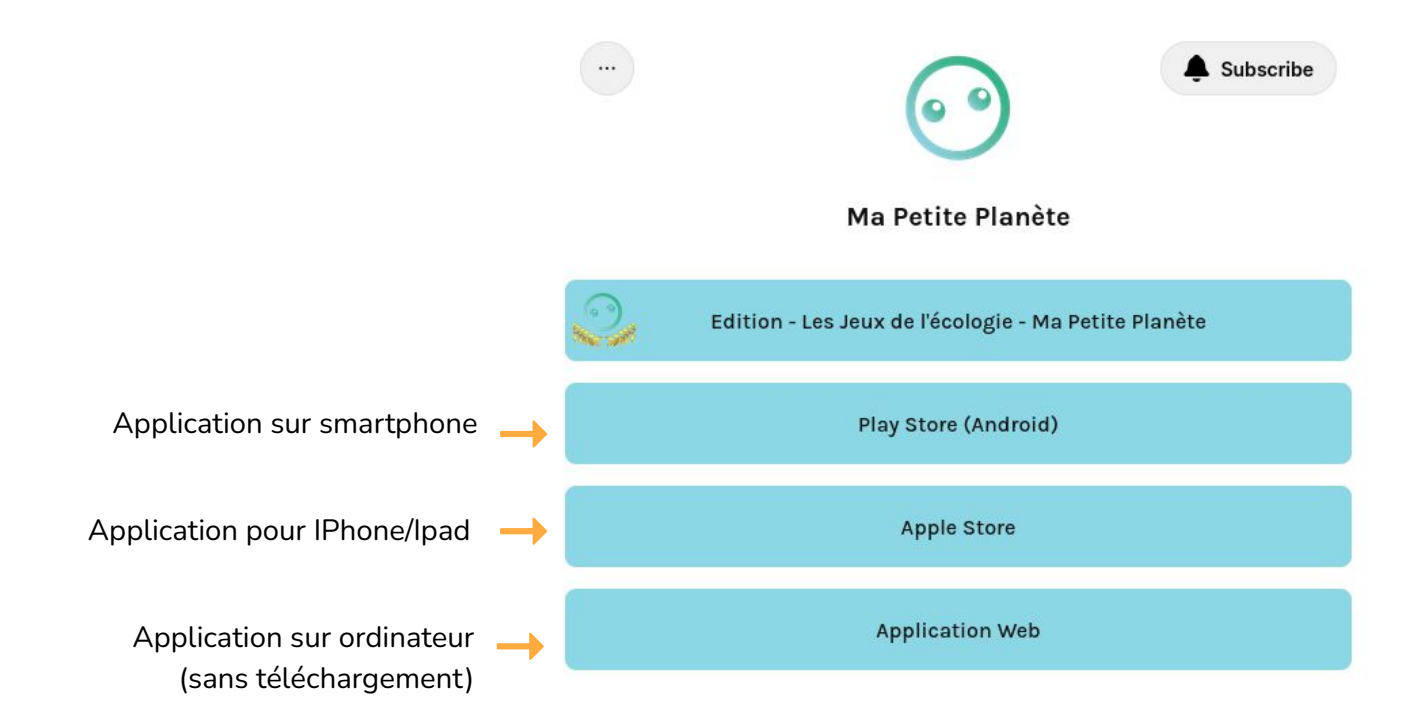

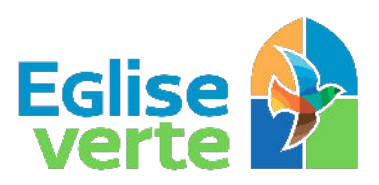

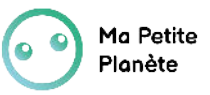

Puis cliquer ici

# Tuto pour s'inscrire au challenge

Le label des communautés chrétiennes engagées pour le soin de la Création

#### 2. S'inscrire sur l'application

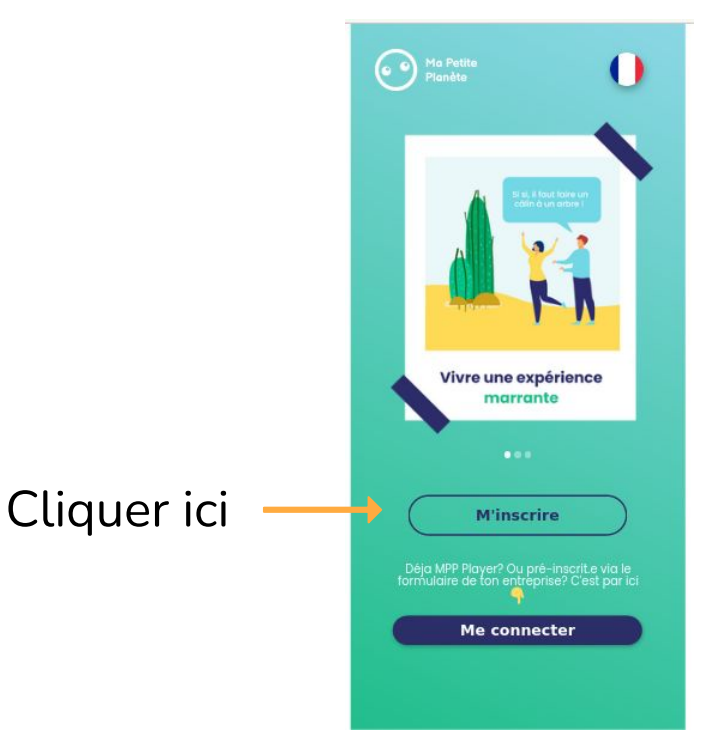

#### 3. Puis compléter le formulaire

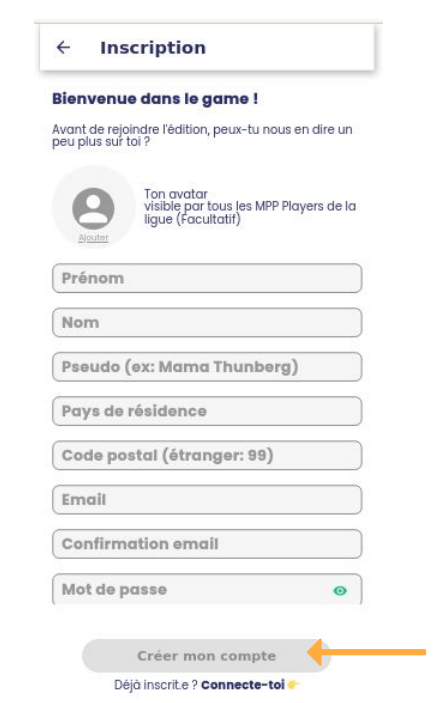

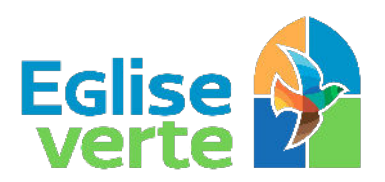

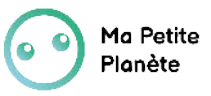

Le label des communautés chrétiennes engagées pour le soin de la Création

Cliquer ici

#### 4. Se connecter

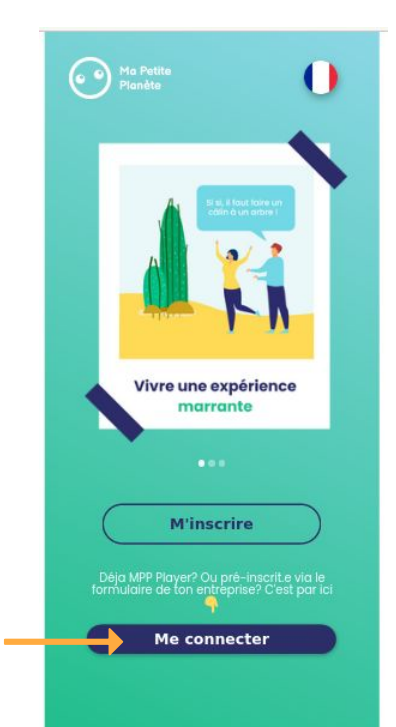

#### 5. Saisir vos identifiants

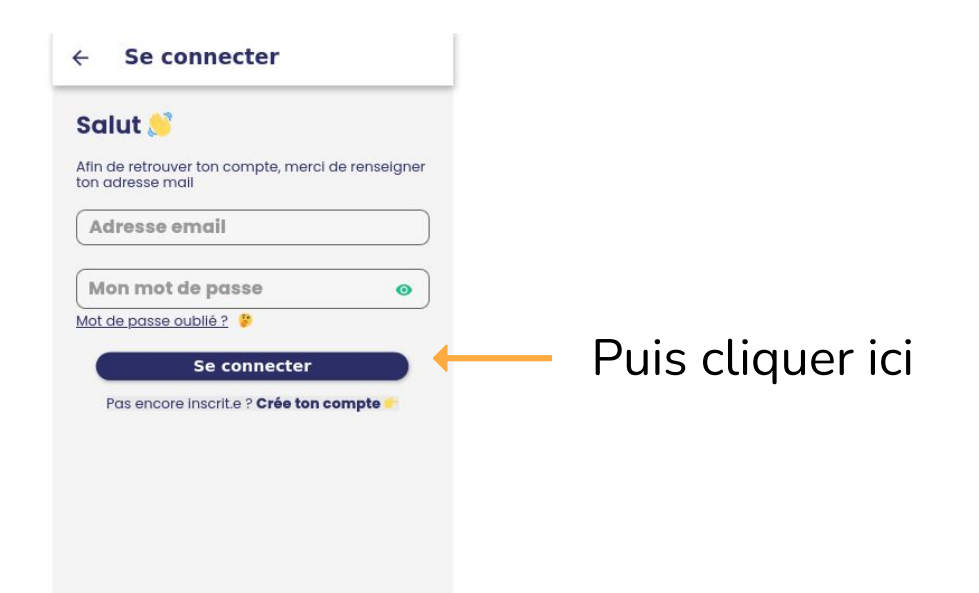

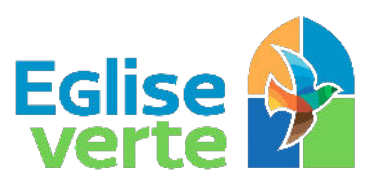

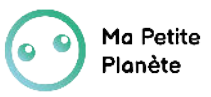

Le label des communautés chrétiennes engagées pour le soin de la Création

#### 6. Rejoindre l'édition Grand Public

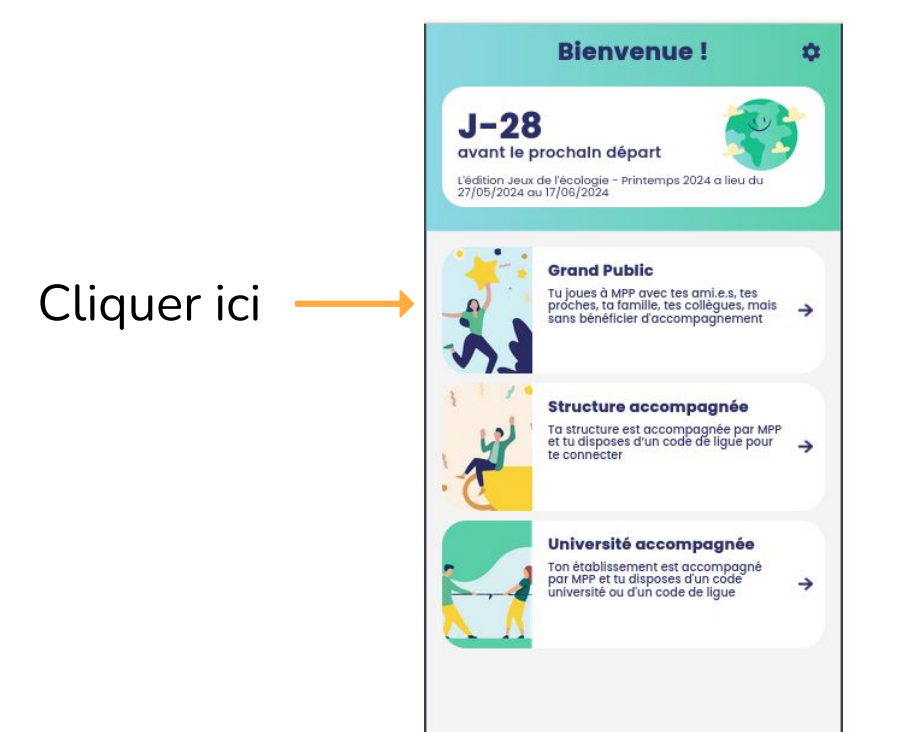

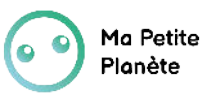

Le label des communautés chrétiennes engagées pour le soin de la Création

Eglise

7. **Choisir l'option 1** "Créer une ligue" si vous souhaitez être ambassadeur **ou l'option 2** "Rejoindre une ligue" si vous souhaitez jouer dans la ligue Église verte France (uniquement pour les éditions du mois de janvier) ou rejoindre une autre ligue.

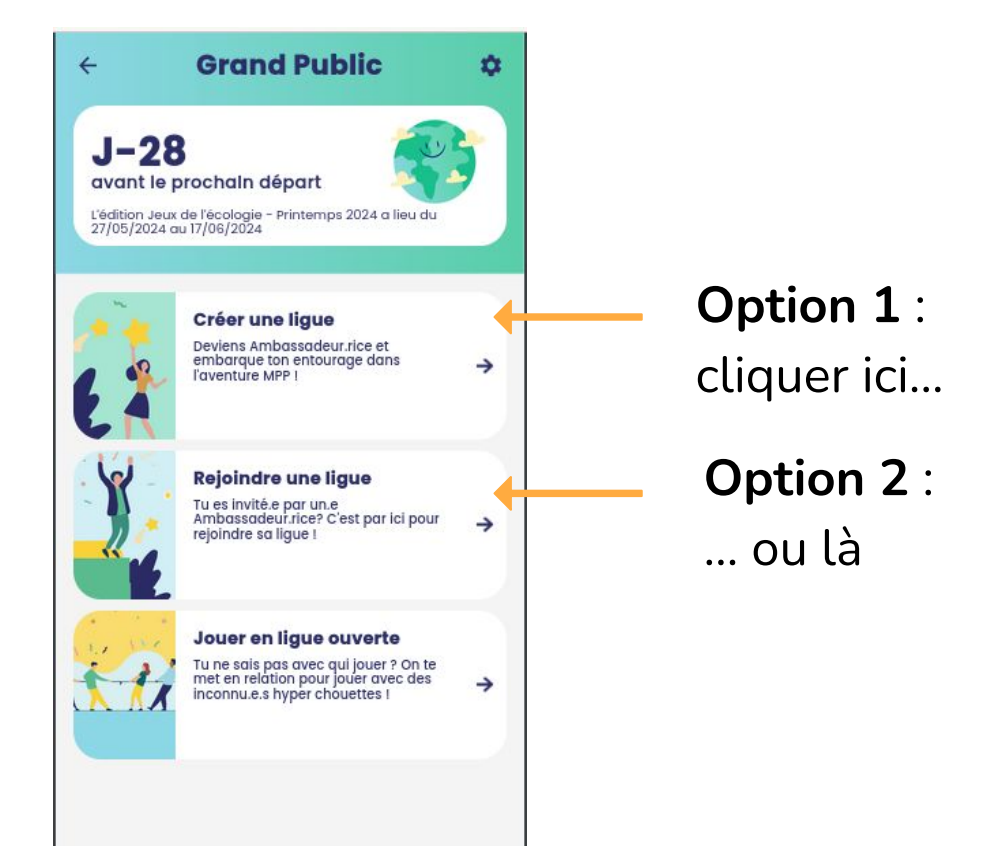

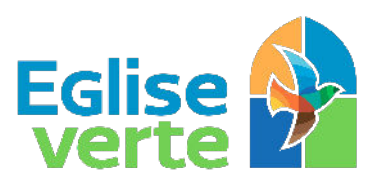

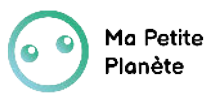

Le label des communautés chrétiennes engagées pour le soin de la Création

# 8a. **Option 1** "Créer une ligue" si vous souhaitez être ambassadeur.

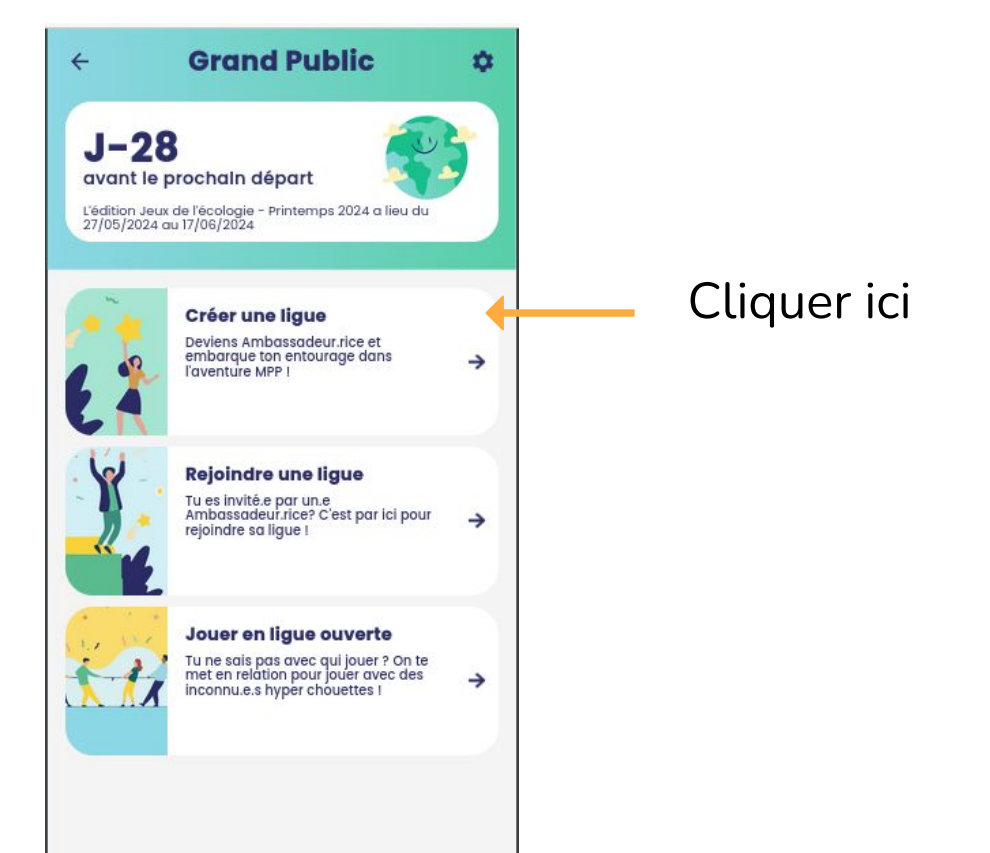

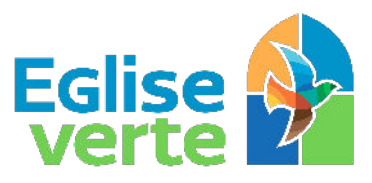

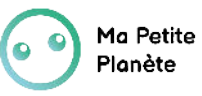

Le label des communautés chrétiennes engagées pour le soin de la Création

8a. **Option 1** "Créer une ligue" si vous souhaitez être ambassadeur.

Compléter le formulaire

Indiquer le code communauté (à demander à préalablement Église verte :

delphine@egliseverte.org

| ot parti l 🕼                            |             |
|-----------------------------------------|-------------|
| r créer une lique et pouvoir inviter de | sioueurs    |
| plis ces quelques informations :        | - Jone 110, |
| om de ta ligue*                         |             |
|                                         | 0/30        |
| vec qui joues-tu ? "                    | •           |
|                                         |             |

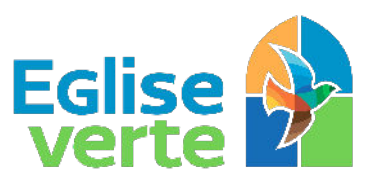

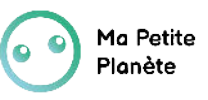

Le label des communautés chrétiennes engagées pour le soin de la Création

8a. Option 1 "Créer une ligue"

Trouver le code de votre ligue pour le partager aux participants

| Ma checklist Ambassadeur.rice                                                               | Afficher      |
|---------------------------------------------------------------------------------------------|---------------|
| (it Ambassadeur.rice                                                                        | $\rightarrow$ |
| ejoindre le Slack Ambassadeur.rice.s                                                        | $\rightarrow$ |
| dition Hiver 2024                                                                           | Réduire       |
| édition est terminée !                                                                      |               |
| Du 22 janvier au 12 février<br>igue organisée par <b>Delphine</b><br>1 <b>8</b> MPP Players |               |
| Règles du jeu                                                                               | <i>→</i>      |
| /oir le groupe MPP Facebook                                                                 | $\rightarrow$ |
| n savoir plus sur Ma Petite Planète                                                         | <i>→</i>      |
| (oir l'gide / lg EAO                                                                        | <i>→</i>      |

Cliquer sur les paramètres (roue crantée en haut à droite)

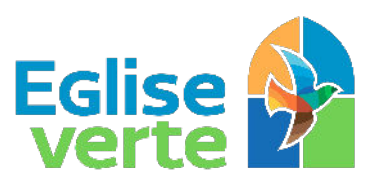

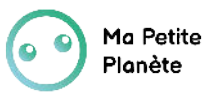

Le label des communautés chrétiennes engagées pour le soin de la Création

8a. Option 1 "Créer une ligue"

Trouver le code de votre ligue pour le partager aux participants

| ÷ | Paramètres                                        |   |        |
|---|---------------------------------------------------|---|--------|
|   | Rejoindre la nouvelle édition                     | > |        |
|   | Paramètres de la ligue                            | > |        |
|   | Quitter la ligue                                  | > |        |
|   | Quitter la team Cyril Dion                        | > | P<br>" |
|   | FAQ                                               | > |        |
|   | Remonter un bug / Donner un<br>feedback sur l'app | > | luç    |
|   | Faire un don à MPP                                | > |        |
|   | S'inscrire à la newsletter                        | > |        |
|   | Changer de langue                                 | > |        |

Puis cliquer sur "paramètres de la ligue"

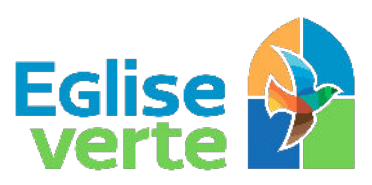

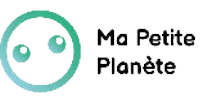

Le label des communautés chrétiennes engagées pour le soin de la Création

- 8a. Option 1 "Créer une ligue"
- Trouver le code de votre ligue pour le partager aux participants

| ÷                                                               | Paramètres de l             | a ligue          | e       |  |
|-----------------------------------------------------------------|-----------------------------|------------------|---------|--|
| Paramètres accessibles uniquement<br>aux MPP Ambassadeur.rice.s |                             |                  |         |  |
| Code                                                            | e pour rejoindre la ligue : | code de<br>ligue |         |  |
| Modi                                                            | fier le nom de la ligue     |                  | >       |  |
| Modifier les personnalités emblématiques des<br>équipes         |                             |                  |         |  |
| Team Yann Arthus-Bertrand Modifier                              |                             |                  |         |  |
| Tean                                                            | n Cyril Dion                | М                | odifier |  |
| Personnaliser les défis 'Choix du public' >                     |                             |                  |         |  |
| Ajou                                                            | ter un joueur fantôme       |                  |         |  |
| Supprimer un MPP player de la ligue                             |                             |                  |         |  |
|                                                                 |                             |                  |         |  |
|                                                                 |                             |                  |         |  |

Vous trouverez votre code ici que vous pouvez copier en cliquant sur 🕞

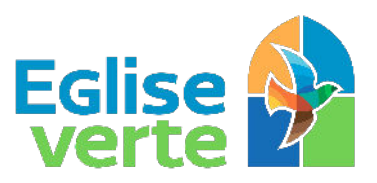

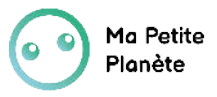

Le label des communautés chrétiennes engagées pour le soin de la Création

8b. **Option 2** "Rejoindre une ligue" si vous souhaitez jouer dans la ligue Église verte France (uniquement pour les éditions du mois de janvier) ou rejoindre une autre ligue.

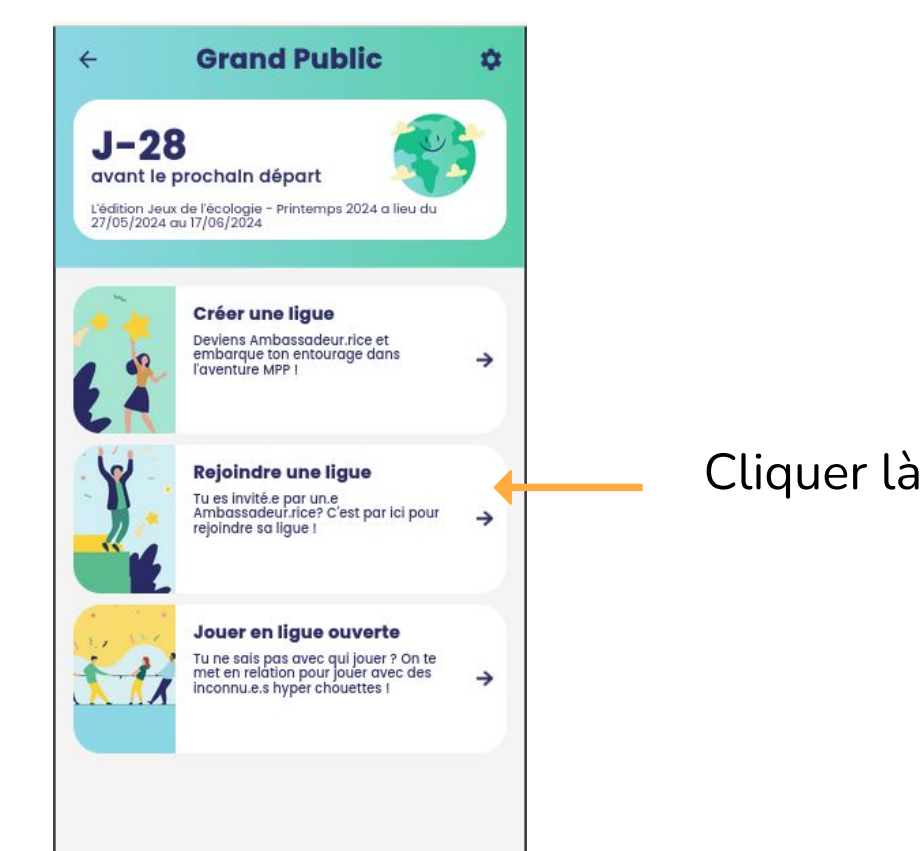

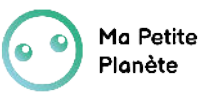

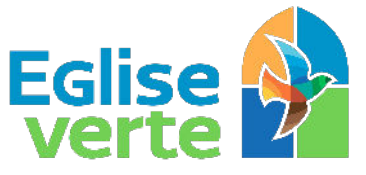

Le label des communautés chrétiennes engagées pour le soin de la Création

8b. **Option 2** "Rejoindre une ligue" si vous souhaitez jouer dans la ligue Église verte France (uniquement pour les éditions du mois de janvier) ou rejoindre une autre ligue.

Indiquer le code de ligue puis cliquer sur "GO ! " (code à demander préalablement à Église verte : <u>delphine@egliseverte.org</u> ou à l'ambassadeur de votre ligue).

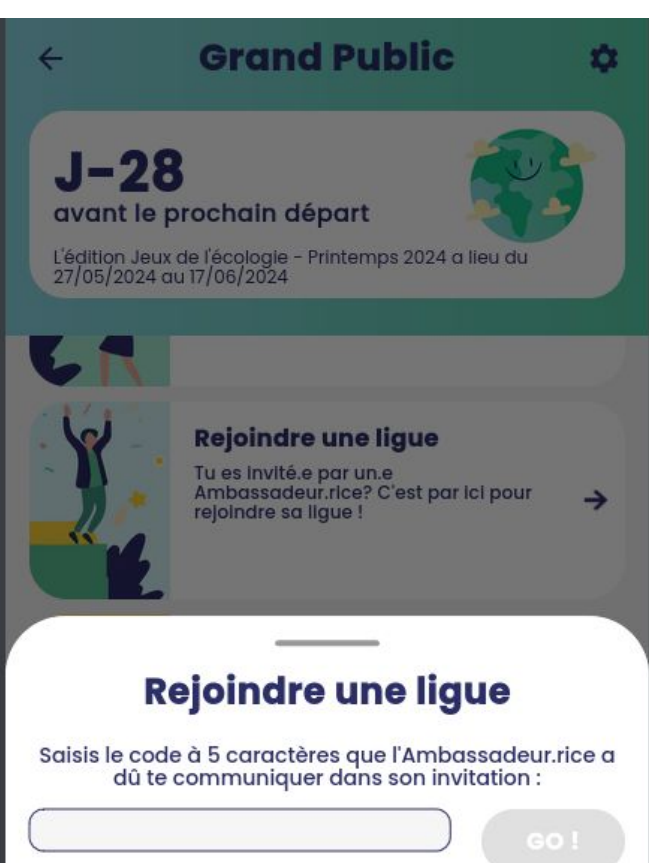